## Open another mailbox in Office/Microsoft 365

This document takes into account that you've been granted access to the additional email account.

1. Sign in to Office/Microsoft 365 with your own account using the link that best relates to you below:

https://outlook.com/sjeccd.edu

https://outlook.com/sjcc.edu

https://outlook.com/evc.edu

2. Click on the name/initial icon in the upper right corner

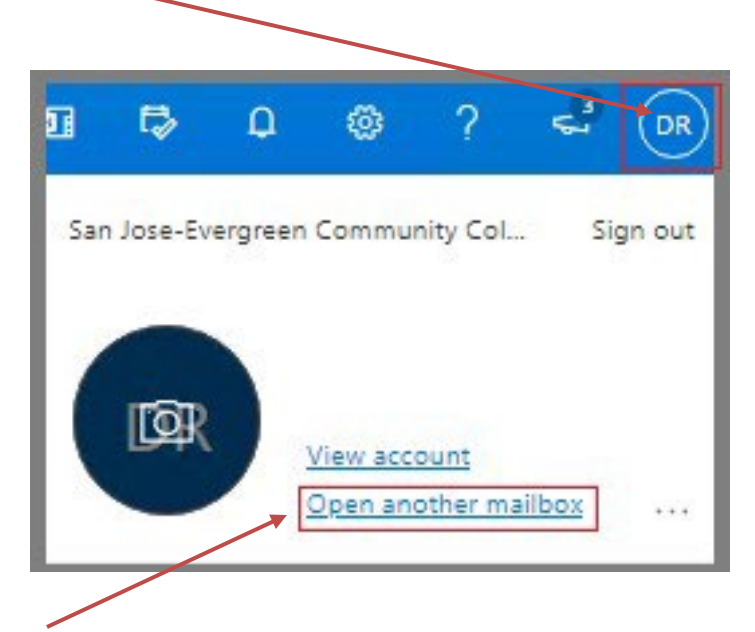

- 3. Select **Open another mailbox**
- 4. Next, enter the email address you want to open (i.e., <u>mailbox\_name@sjeccd.edu</u>, <u>mailbox\_name@evc.edu</u>, or <u>mailbox\_name@sjcc.edu</u>)

| Open another mailbox   |      |        |
|------------------------|------|--------|
| enter mailbox adddress |      |        |
| [                      | Open | Cancel |
|                        |      |        |

- 5. Then click on the Open button
- 6. To log out, close the browser tab of the additional mailbox (and then log out properly from the tab that shows your personal mailbox as needed).

Note: once opened, you should be able to view and/or perform other management of the mailbox if access of such was granted.